Step 1: After going to the "course syllabus" section of the "教員事務 WEB" (instructor admin) area of the Aogaku Portal, scroll down to a syllabus that you wish to edit. Then, click on the blue characters that mean "text input."

|      | J122001 |          |          |               | 0110,0.1.  | -   | ~~~   | 1101241 | Z NIH Z 62  |                | ו אינטויוי | 20.24 |                  |
|------|---------|----------|----------|---------------|------------|-----|-------|---------|-------------|----------------|------------|-------|------------------|
| 2014 | 5123601 | [青山]土4(前 | 期)       | 研究指導演習VII     | DIAS, J.V. | 2   | 英米文学  | (博後)    | <u>入稿する</u> | プレビューする        | 編集中        | 必要    | 2014/02/10(14:33 |
| 2014 | 5125701 | [青山]土4(後 | 期)       | 研究指導演習VII     | DIAS, J.V. | 2   | 英米文学  | (博後)    | <u>入稿する</u> | <u>プレビューする</u> | 編集中        | 必要    | 2014/02/10(14:34 |
| 2014 | 5127601 | [青山]土5(前 | 期)       | 研究指導演習IX      | DIAS, J.V. | 2   | 英米文学  | (博後)    | <u>入稿する</u> | プレビューする        | 編集中        | 必要    | 2014/02/10(14:35 |
| 2014 | 5129901 | [青山]土5(後 | 期) 🖊     | 研究指導演習X       | DIAS, J.V. | 2   | 英米文学  | (博後)    | <u>入稿する</u> | プレビューする        | 編集中        | 必要    | 2014/02/10(14:35 |
| 2014 | 4153001 | [青山]不定(通 | 年)       | 卒業論文          | DIAS, J.V. | 8   | 第二部英米 | 文学科     | <u>入稿する</u> | プレビューする        | 完了         | 必要    | 2014/02/10(16:31 |
| S    | croll   | to cou   | rse that | requires a sy | llabu      | IS. |       |         |             | Click          | on         | text  | input            |

Step 2: When the blank syllabus form appears for a course that will be taught in the upcoming academic year, click on the button (at the top of the page) for accessing and copying a previous year's syllabus.

|                               | 既存ページからコピー          | Click on bu  | tton for |
|-------------------------------|---------------------|--------------|----------|
| 年度/Academic Year              | 2014                | accessing r  | previous |
| 授業科目名/Course Title (Japanese) | 研究指導演習X             | accounty p   |          |
| 英文科目名/Course Title (English)  | Research Guidance X | year's sylla | DI.      |
| 学期/Semester                   | 後期                  | 単位/Credits   | 2        |
| 教員名/Instructor (Japanese)     | DIAS,J.V.           |              |          |
| 英文氏名/Instructor (English)     | DIAS, Joseph V.     |              |          |

Step 3: Then, scroll down to the course with the syllabus you wish to import into the syllabus form of the upcoming academic year. If your list of courses is long, you may have to navigate to the second page of the listings (see numbers on the lower left side of screen). Click on "copy source."

|                                             | 2013 | 1380802 | [青山]金3 | (前期)/金4 | (ペア) | IE Seminar A | DIAS,J.V.  | 2) Click  | 4       | 英米文学科    | 入稿する   | <u>コピー元選択</u> | 完了 |
|---------------------------------------------|------|---------|--------|---------|------|--------------|------------|-----------|---------|----------|--------|---------------|----|
|                                             | 2013 | 1380902 | [青山]金3 | (後期)/金4 | (ペア) | IE Seminar A | DIAS,J.V.  |           | 4       | 英米文学科    | 入稿する   | <u>コピー元選択</u> | 完了 |
|                                             | 2013 | 1389601 | [青山]土3 | (通年)    |      | 特別演習(卒業論文)   | DIAS,J.V.  | on "copy_ | 8       | 英米文学科    | 入稿する   | コピー元選択        | 完了 |
|                                             | 2013 | 1389602 | [青山]土3 | (通年)    | ļ,   | 特別演習(卒業論文)   | DIAS,J.V.  |           | 8       | 英米文学科    | 入稿する   | コピー元選択        | 完了 |
|                                             | 2013 | 4159701 | [青山]不定 | (通年)    |      | 卒業論文         | DIAS, J.V. | source.   | 8       | 第二部英米文学科 | 入稿する   | コピー元選択        | 完了 |
| re                                          | 2013 | 4159702 | [青山]不定 | (通年)    |      | 卒業論文         | DIAS, J.V. |           | 8       | 第二部英米文学科 | 入稿する   | <u>コピー元選択</u> | 完了 |
| <sup>12</sup> Scroll to a syllabus that you |      |         |        |         |      |              |            |           | t vou w | ish t    | to cop | V.            |    |
|                                             |      |         |        |         |      |              |            |           |         |          |        |               | -  |

Step 4: When the syllabus to be copied appears on the screen, click on the "copy" button at the top of the page.

| 一元参照                                                                                                    |                                                                                                    |                              |         |  |  |
|----------------------------------------------------------------------------------------------------|----------------------------------------------------------------------------------------------------|------------------------------|---------|--|--|
|                                                                                                    | コピーする                                                                                                    | <ul> <li>Click on</li> </ul> | the "co |  |  |
| 年度/Academic Year                                                                                                    | 2013                                                                                                    | button                       |         |  |  |
| 授業科目名/Course Title (Japanese)                                                                                                    | 卒業論文                                                                                                    | button.                      |         |  |  |
| 英文科目名/Course Title (English)                                                                                                    | Undergraduate Research                                                                                                    |                              |         |  |  |
| 学期/Semester                                                                                                    | 通年                                                                                                    | 単位/Credits                   | 8       |  |  |
| 教員名/Instructor (Japanese)                                                                                                    | DIAS,J.V.                                                                                                    |                              |         |  |  |
| 英文氏名/Instructor (English)                                                                                                    |                                                                                                    |                              |         |  |  |
|                                                                                                    |                                                                                                    |                              |         |  |  |
| 講義概要/Course description                                                                                                    |                                                                                                    |                              |         |  |  |
| * ESP (English for Specific Purposes<br>* CALL (Computer Assisted Languag<br>* Curriculum and Program Developm                                                                                                    | nglish for Specific Purposes particularly health care settings)<br>Computer Assisted Language Learning)<br>ulum and Program Development |                              |         |  |  |
| 達成目標/Course objectives                                                                                                    |                                                                                                    |                              |         |  |  |
|                                                                                                    |                                                                                                    |                              |         |  |  |
| <ul> <li>* read and understand the structure</li> <li>* conduct library and Internet resea</li> <li>* create a thesis statement.</li> <li>* make a research plan.</li> <li>* write an outline.</li> <li>* gather data in a systematic way.</li> <li>* use a vareity of analytic tools to in</li> <li>* write a coherent and comprehensi</li> </ul> | e of academic articles.<br>arch to seek out and resea<br>nterpret results<br>ible thesis.                                               | rch a topic of interest.     |         |  |  |

Step 5: After clicking the "copy" button, the content from the previous year's syllabus will automatically be exported to the syllabus form for the upcoming year. It can be edited to reflect any changes you wish to make to it, and then saved.

| 既存ページからコピー                                                                                                    |                                                                                                    |                       |   |  |  |  |  |  |  |  |
|----------------------------------------------------------------------------------------------------|----------------------------------------------------------------------------------------------------|-----------------------|---|--|--|--|--|--|--|--|
| 年度/Academic Year                                                                                                    | 2014                                                                                                    |                       |   |  |  |  |  |  |  |  |
| 授業科目名/Course Title (Japanese)                                                                                                    | 研究指導演習X                                                                                                    |                       |   |  |  |  |  |  |  |  |
| 英文科目名/Course Title (English)                                                                                                    | Research Guidance X                                                                                                    |                       |   |  |  |  |  |  |  |  |
| 学期/Semester                                                                                                    | 後期                                                                                                    | 2                     |   |  |  |  |  |  |  |  |
| 教員名/Instructor (Japanese)                                                                                                    | DIAS,J.V.                                                                                                    |                       |   |  |  |  |  |  |  |  |
| 英文氏名/Instructor (English)                                                                                                    | DIAS, Joseph V.                                                                                                    |                       |   |  |  |  |  |  |  |  |
|                                                                                                    |                                                                                                    |                       |   |  |  |  |  |  |  |  |
| 講義概要/Course description                                                                                                    |                                                                                                    |                       |   |  |  |  |  |  |  |  |
| Students will be advised in<br>* TESOL (Teaching English<br>* Conversation Analysis<br>* ESP (English for Specific F<br>* CALL (Computer Assisted<br>* Curriculum and Program D<br>速成目標/(Ourse objectives ************************************ | Students will be advised in these areas:         * TESOL (Teaching English to Speakers of Other Languages)         * Conversation Analysis         * ESP (English for Specific Purposes particularly health care settings)         * CALL (Computer Assisted Language Learning)         * Curriculum and Program Development |                       |   |  |  |  |  |  |  |  |
| [編集] Guidance will be given as ap                                                                                                    | opropriate for the thesis themes                                                                                                    | selected by students. |   |  |  |  |  |  |  |  |
| 履修条件(事前に履修しておくことが                                                                                                    | 望ましい科目など) /Prerequisite                                                                                                    |                       |   |  |  |  |  |  |  |  |
| [編集]                                                                                                    |                                                                                                    |                       | 0 |  |  |  |  |  |  |  |
| 授業計画/Lecture plan ※入力必須(入力必要回数分)。定期試験は含まない。                                                                                                    |                                                                                                    |                       |   |  |  |  |  |  |  |  |
| チェックした項目の削除/項目順の反映                                                                                                    |                                                                                                    |                       |   |  |  |  |  |  |  |  |
| 削除 講義回 ※入力必要回数: <b>15</b>                                                                                                    |                                                                                                    |                       |   |  |  |  |  |  |  |  |
| □ 1÷<br>授業計画[編集]<br>Guidance will be given as appropriate for the thesis themes selecter<br>students.                                                                                                    |                                                                                                    |                       |   |  |  |  |  |  |  |  |
| 事後学習                                                                                                    |                                                                                                    |                       |   |  |  |  |  |  |  |  |
| [項目の追加]                                                                                                    |                                                                                                    |                       |   |  |  |  |  |  |  |  |